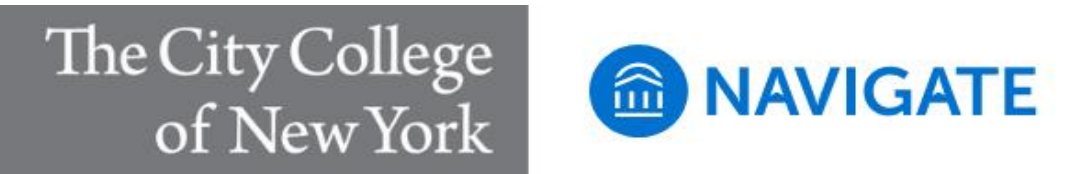

## **Cancelling a Scheduled Appointment**

- If you are logged in on the Navigate site, skip to step 2, Otherwise log into <u>CCNY</u> <u>Navigate</u> using your CUNYFirst credentials (Use this link to bookmark, not the address of the login page: https://ccny-cuny.campus.eab.com)
- 2. In the right hand column, in the section "Upcoming Appointments" click on the appointment you want to cancel.
- 3. In the "Manage Appointment" dialogue box. Choose "Cancel my Attendance" (located in the lower left hand corner.)
- 4. Select a reason for the cancellation form the drop down menu.
- 5. Enter a comment (optional)
- 6. Click on "Mark as Cancelled"
- 7. Click "Close" in the lower right hand corner.